Dear Valued Customer, if you have an integrated (business to business) connection with Takeda to your DSCSA solution provider or serialization backend system, you should have received the serialization data (also known as an EPCIS file) when your product was shipped.

**If you are already onboarded and did not receive this**, please reach out to Takeda Customer Experience team: <u>drug.supply.chain.security.act.us@takeda.com</u> or (800) 423-2090.

If you do not have a business-to-business connection with Takeda, you can retrieve your serialization data in two ways:

- 1. The <u>SAP ICH One-Time Access Portal</u>. Please note that you will have to request a new password each time you want to retrieve your data.
- The other option is to use the <u>SAP ICH WebApp</u>. Your ID and password can be re-used to access data at any time and to view multiple orders. To receive permanent access credentials to SAP ICH, reach out to Takeda Customer Experience team: <u>drug.supply.chain.security.act.us@takeda.com</u> or (800) 423-2090.

For logging into the SAP ICH One-time access portal, you will need to:

- 1. Go to <u>https://sta.ich4ls.cloud.sap/index.html#/staLogin/takeda.</u>
- 2. You will be taken to a screen that looks like this:

| company nume                                     | $\bigcirc$                                                                             |
|--------------------------------------------------|----------------------------------------------------------------------------------------|
|                                                  | •                                                                                      |
| Your Company N                                   | ame                                                                                    |
| Email*                                           |                                                                                        |
| User@gmail.com                                   |                                                                                        |
| I have read and                                  | d agree to the Terms and Conditions                                                    |
| I have read and                                  | d agree to the Data Protection and Privacy Policies                                    |
|                                                  |                                                                                        |
|                                                  | Generate One Time Password                                                             |
|                                                  |                                                                                        |
| Entor Ono Timo Ba                                | uccuard* 🕐                                                                             |
| Enter One Time Pa                                | ussword* (j                                                                            |
| Enter One Time Pa<br>Enter 6 digit One           | assword* (;)<br>Time Password                                                          |
| Enter One Time Pa<br>Enter 6 digit One           | assword* (i)<br>Time Password                                                          |
| Enter One Time Pa<br>Enter 6 digit One<br>46aMuZ | Enter Captcha code                                                                     |
| Enter One Time Pa<br>Enter 6 digit One<br>46aMuZ | In Time Password  Time Password  Enter Captcha code  Inter Captcha code Verify Captcha |

- 3. Enter the company name (as printed on your packing slip) and your email address.
- 4. Click the two boxes to agree to the Terms and Conditions and Data Protection and Privacy Policies.
- 5. Click on "Generate One Time Password"

6. You will receive an email with a one-time password that looks like this:

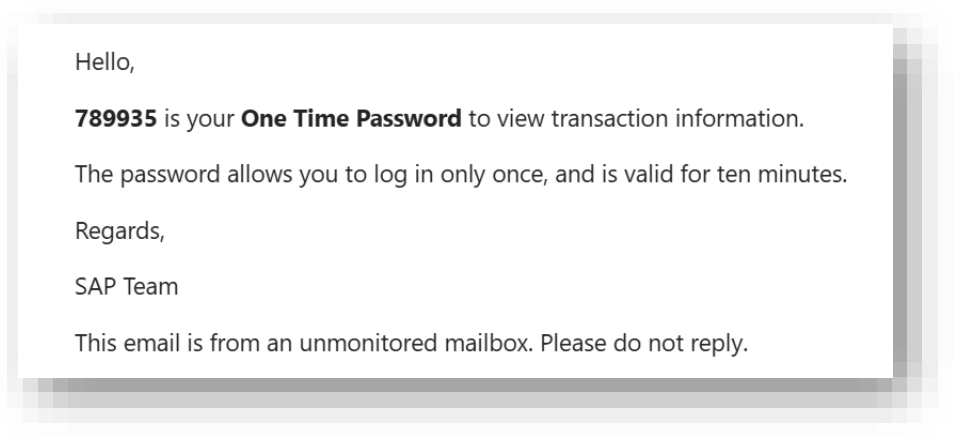

7. Enter the 6-digit password in the field that says "Enter 6 digit One Time Password", highlighted here:

| Your Company Na                                  | ame                                                                                                    |          |
|--------------------------------------------------|----------------------------------------------------------------------------------------------------|----------|
| Email*                                           |                                                                                                    |          |
| User@gmail.com                                   | 1                                                                                                    |          |
| I have read any                                  | d agree to the Terms and Conditions                                                                                            |          |
|                                                  | a agree to the Terms and Conditions                                                                                            |          |
| I have read and                                  | d agree to the Data Protection and Privacy                                                                                     | Policies |
|                                                  |                                                                                                    |          |
|                                                  | Concrete One Time Day                                                                                                    | coursed) |
|                                                  | Generate One Time Pas                                                                                                    | ssword   |
| Inter One Time Pa                                | Generate One Time Pas                                                                                                    | ssword   |
| Enter One Time Pa                                | Generate One Time Pas                                                                                                    | ssword   |
| Enter One Time Pa<br>Enter 6 digit One           | Generate One Time Pas                                                                                                    | ssword   |
| Enter One Time Pa<br>Enter 6 digit One           | Generate One Time Password*                                                                                                    | ssword   |
| Enter One Time Pa<br>Enter 6 digit One<br>46aMuZ | Generate One Time Pas<br>issword * ()<br>Time Password<br>Enter Captcha code                                                   | ssword   |
| Enter One Time Pa<br>Enter 6 digit One<br>46aMuZ | Generate One Time Pas<br>issword * (i)<br><i>Time Password</i><br>Enter Captcha code<br><i>Enter Captcha code</i><br>Verify Ca | ptcha    |
| Enter One Time Pa<br>Enter 6 digit One<br>46aMuZ | Generate One Time Pas<br>assword * ()<br>Time Password<br>Enter Captcha code<br>Enter Captcha code<br>Verify Ca                | ptcha    |

- 8. Enter the captcha code as displayed on the screen and click on "Verify Captcha".
- 9. Click on the blue "Enter" button to login and access your data.

## How to Access Shipment Notices:

1. Once you are logged into SAP ICH, the following screen will appear:

| Time tert to complete 0.51 minutes.  |  |
|--------------------------------------|--|
| Enter product details                |  |
| Company Name:                        |  |
| 340B NEW YORK PRESBY HOSP            |  |
| Delivery Number:*                    |  |
| Max Length is 20                     |  |
| Batch or Lot Number:*                |  |
| Max Length is 20                     |  |
| Your Zip Code (Ship-To or Sold-To):* |  |
| Max Length is 13                     |  |
|                                      |  |
|                                      |  |
|                                      |  |
|                                      |  |
|                                      |  |
|                                      |  |
|                                      |  |
|                                      |  |
|                                      |  |

- 2. Enter product details, as specified on your packing slip:
  - a. Delivery Number (the 10-digit number starting with a 5)
  - b. Batch number for any of the products within the shipment
  - c. Zip code of the ship-to or sold-to party.
- 3. Click on "View Transaction Details".
- 4. The next screen will appear showing the delivery number, date of shipment, ship from, and purchase order information.
- 5. You can download the transaction document by clicking on the download button on the right and select "Item level PDF":

| Time left to complete 5:44 minutes. |                         |                |                |                |
|-------------------------------------|-------------------------|----------------|----------------|----------------|
| ist of Transactions (1)             |                         |                |                |                |
| Delivery Number                     | Date of Shipment        | Ship From      | Purchase order | Download       |
| 5012101597                          | Jan 9, 2025, 1:12:00 PM | Takeda America | 279910232696   | Download 🗸     |
|                                     |                         |                |                | Item level PDF |
|                                     |                         |                |                | Lot level PDF  |
|                                     |                         |                |                |                |
|                                     |                         |                |                |                |
|                                     |                         |                |                |                |

6. The transaction document will be downloaded as shown below. Please always verify it shows "Provided by Takeda Pharma America".

Confidential Report

Downloaded At: Mar 10th 2025 11:01 AM

| Date of Transaction              |                          | 0.9                 | Delivery Numbe       | r: 5012238552            |  |
|----------------------------------|--------------------------|---------------------|----------------------|--------------------------|--|
| Date of Shipment:                | 12                       |                     | Purchase Order:      | 105538                   |  |
| Sold From:                       |                          |                     | Ship From:           |                          |  |
| sGLN:                            | 0850025688.00.0          |                     | sGLN:                | 08433681.0001.0          |  |
| Company Name:                    | Takeda Pharma /          | merica              | Company Name         | RX Crossroads Specialty  |  |
|                                  |                          |                     |                      | Solutions                |  |
| Address:                         | 95 Hayden Aven           | ue                  | Address:             | 5101 Jeff Commerce Drive |  |
|                                  | Lexington, MA 02         | 2421 US             |                      | Louisville Kentucky, KY  |  |
|                                  |                          |                     |                      | 40219 US                 |  |
|                                  |                          |                     |                      |                          |  |
| Sold To:                         |                          |                     | Ship To:             |                          |  |
| sGLN:                            | *****                    |                     | sGLN:                | *****                    |  |
| Company Name:                    |                          |                     | Company Name         |                          |  |
| Address:                         | 315 W HICKORY            | ST,                 | Address:             | 315 W HICKORY ST,        |  |
|                                  | SYLACAUGA, AL, 35150, US |                     |                      | SYLACAUGA, AL, 35150, US |  |
| Transaction State                | ment                     |                     |                      |                          |  |
| Seller has complied              | with each applicat       | le subsection of FD | CA Sec. 581(27)(A)-( | G).                      |  |
| Product Informat                 | ion                      |                     |                      |                          |  |
| GTIN:                            | 00309442884019           |                     | Proprietary Nam      | e: GLASSIA 1GR US        |  |
| Lot Number:                      | BE23E022AB               |                     | Strength:            | 1a/50mL                  |  |
| Expiry Date:                     | 2027-07-05               |                     | Dosage form:         | INIECTION, SOLUTION      |  |
|                                  |                          |                     | Container size:      | 1                        |  |
| NDC:                             | 00944288401              |                     | No. of               | 12                       |  |
|                                  |                          |                     | Containers/Quantity  |                          |  |
|                                  |                          |                     | Shipped:             |                          |  |
| Serial Numbers:                  |                          |                     |                      |                          |  |
|                                  | 40012292943913           | 40014126909060      | 40018980044604       | 40020514132707           |  |
| 40009023163392                   |                          |                     | 40092212770667       | 40083560610442           |  |
| 40009023163392<br>40051719538111 | 40075999700332           | 40081979137252      | 40002312770007       | 40000000000000           |  |